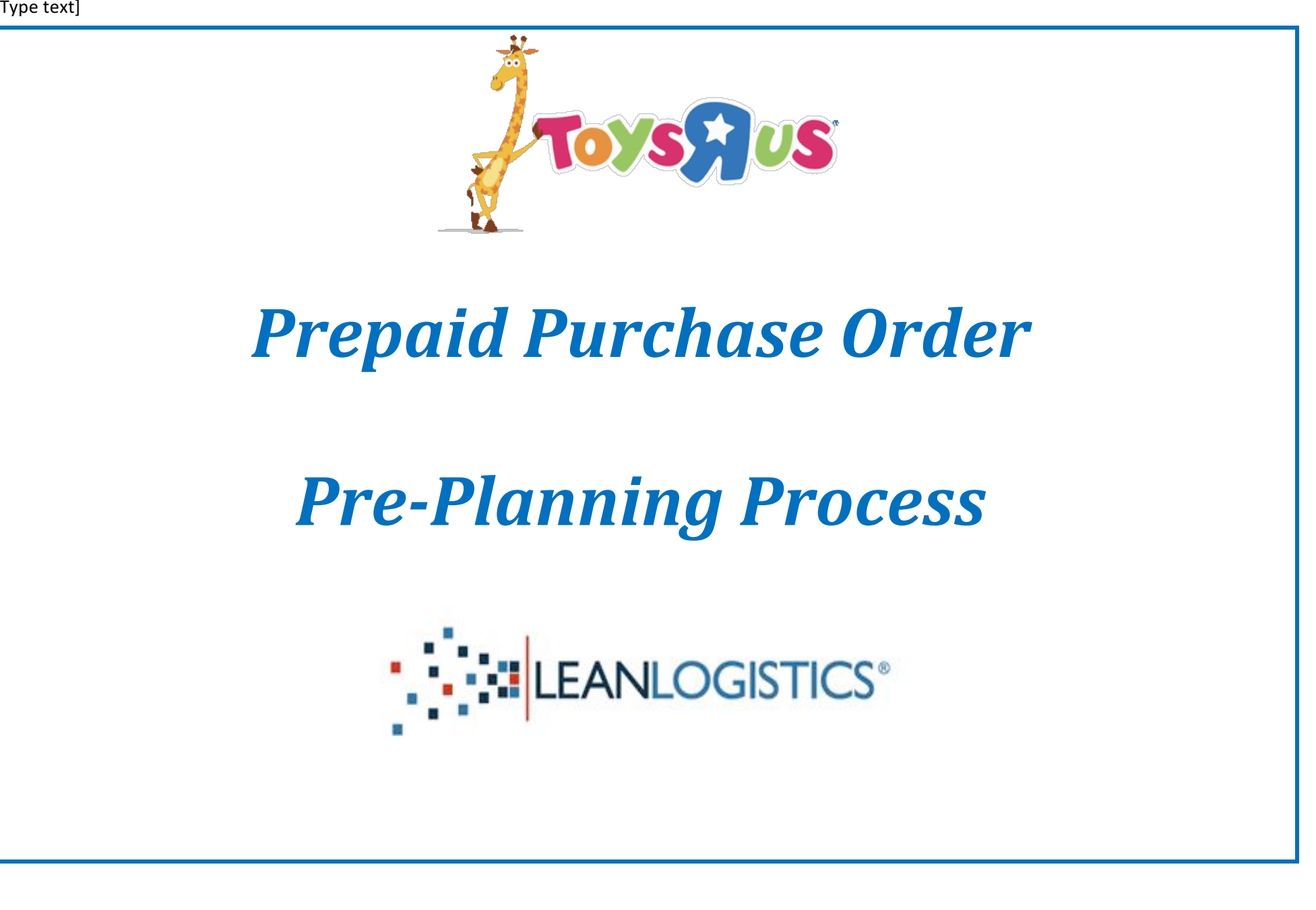

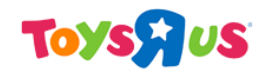

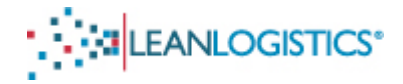

# **Prepaid PO Pre-Planning Process**

This document will explain the process vendors shipping prepaid must go through in order to make prepaid POs active in Lean Logistics to allow for scheduling at the TRU DCs.

NOTE: The Groveport, OH (6201) DC is excluded from scheduling in Lean Logistics.

- A. The process to prepare POs in Lean Logistics "ready to ship" (called the Pre-Planning Process).
  - I. This requires "building of shipments" according to how the purchase order plans to ship.
- B. Associate the TRU PO number (or group multiple PO numbers together) with the Bill of Lading number.
  - I. This will allow TRU to link the Lean Appointment with the ASN of the shipment. a. The POs should be grouped according to how the ASN will be sent to TRU.
  - II. If necessary, how to make changes to a grouping (change or void a consolidation).
- C. Appendix
  - I. Additional information regarding the pre-planning process.
  - II. Advanced search criteria

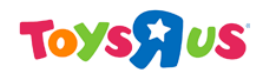

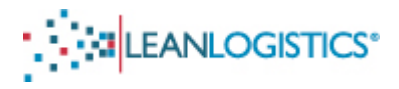

## **Prepaid Shipments Pre-Planning Process**

### A. Accessing the Shipments Pre-Planning Process

- 1. Log-in to the Lean Logistics website using the Username and Password you registered with Lean Logistics.
  - a. If you do not have a Username and Password, please view the document describing the Lean Logistics Registration Process. The document will explain the process that is required to request access from Toys R Us on the Lean Logistics website (Note: May take up to 24-48 hours to be granted access by a Toys R Us Team Member).
- 2. Select "Supplier Inbound Management".
  - a. Note: If you are a Vendor and not directed to this screen immediately after Log-in, you have <u>not</u> been give the appropriate access level. Please contact "leanlogistics@toysrus.com" to help resolve this issue.

|   |         |                             |                                        | User GEOFFREY THE GIRAFFE (ToysR<br>Update User Information<br>Request Access<br>Customer Support | (Us2) |
|---|---------|-----------------------------|----------------------------------------|---------------------------------------------------------------------------------------------------|-------|
|   | Account | TOYS R US                   |                                        |                                                                                                   |       |
|   | Select  | an Operation                |                                        |                                                                                                   |       |
|   | Select  | Туре                        | Operation                              |                                                                                                   |       |
|   | 0       | APPOINTMENT SCHEDULING      | APPT SCHEDULING                        |                                                                                                   |       |
| Ł | 0       | SUPPLIER INBOUND MANAGEMENT | PREPAID SHIPMENTS PRE-PLANNING PROCESS |                                                                                                   |       |
|   |         |                             |                                        |                                                                                                   |       |

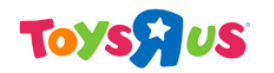

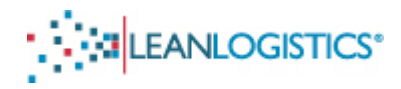

## **B.** Searching for Orders to Update

- 1. Select the "Orders by Reference Numbers(s) (all statuses)" radio button.
  - a. Type the 10-digit PO in the "Order #(s)" field.
- 2. Click Search

|                                                                   |                                                     | User GEOFFREY THE GIRAFFE (ToysRUs2)<br><u>Update User Information</u><br><u>Request Access</u><br><u>Customer Support</u> |
|-------------------------------------------------------------------|-----------------------------------------------------|----------------------------------------------------------------------------------------------------|
| Account TOYS R US                                                 | Operation : PREPAID SHIPMENT'S PRE-PLANNING PROCESS | Log Out                                                                                                    |
| Search                                                            |                                                     |                                                                                                    |
| Search for Orders                                                 |                                                     | Saved Search: Choose 💙 Save Manage                                                                                         |
| Search For:                                                       |                                                     |                                                                                                    |
| <ul> <li>Orders by Reference Numbers(s) (all statuses)</li> </ul> |                                                     |                                                                                                    |
| Orders available to update                                        |                                                     |                                                                                                    |
| O Order Shipping Status (updated orders)                          |                                                     | Search 🖉                                                                                                    |
| Search By Reference Number(s)                                     |                                                     | clear                                                                                                    |
| Order #(s)                                                        |                                                     |                                                                                                    |
| Order Ref#                                                        |                                                     |                                                                                                    |

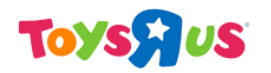

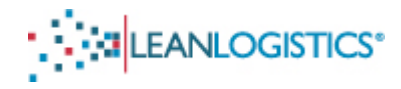

### C. Order Search Results

1. The search results of the PO will be displayed on a new tab.

|           | Account 1          | LEAN      | LOGISTICS                   | BECOME U Operation : <u>s</u>            | ISER ADMINISTR | ATION L<br>A<br><u>A</u><br><u>O MANAGEMENT</u> | Jser ToysRUs2<br>Admin: WarrenA<br>Advisor Management<br>Close Window |               |
|-----------|--------------------|-----------|-----------------------------|------------------------------------------|----------------|-------------------------------------------------|-----------------------------------------------------------------------|---------------|
|           | Search             | Results   |                             |                                          |                |                                                 |                                                                       |               |
|           | Results<br>Order # | 8801646   | 608 <mark>3 (</mark> Open ) | >                                        |                |                                                 | <u>Select All</u>                                                     | Open Selected |
|           | Reques             | sted Ship | From                        | Requested Deliver To                     | Order Contact  | Requested Ship Date<br>Requested Delivery D     | ate Reference Number                                                  | Shipments s   |
| $\langle$ | ORIGIN<br>WAYNE,   | NOT APPO  | OINTED HERE                 | 8801 MCDONOUGH<br>MCDONOUGH, GA 30252 US | Jim Stockdale  | 08/19/2012<br>08/25/2012                        | Order #: 8801646083<br>Unique #: 08801-0646                           | 3083-20120722 |

### <u>"Closed" PO</u>

If a PO is showing "Closed", please confirm with the TRU planner that the PO is still valid or written as a prepaid PO.

- a. The "Ship From" location will <u>always</u> be Wayne, NJ.
- b. The requested ship and delivery date is the window of dates that the PO is expected to arrive at the DC.
- c. Clicking "details" folder displays product information associated with the summary of the purchase order.

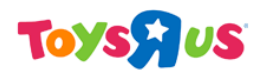

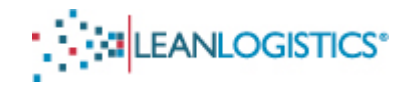

| ا 🚰 | Details  |            |         |          |            |           |             |            |        |          |
|-----|----------|------------|---------|----------|------------|-----------|-------------|------------|--------|----------|
|     | Fgt Clas | s Pieces   | Pallets | Weight   | Volume     |           |             |            |        |          |
|     | FAK      | 141        | 0       | 831.9 lb | 70.5 cu ft |           |             |            |        |          |
|     | Line # 1 | Product Co | de Des  | cription |            | Fgt Class | Package Qty | Lading Qty | Weight | Volume   |
|     | 0 4      | 09157      | GUE     | SS WHO S | STAR WARS  | FAK       | 141 CTN     | 0          | 832 lb | 71 cu ft |

2. Click "Update Shipments" link to allow the user to pre-plan the PO.

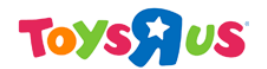

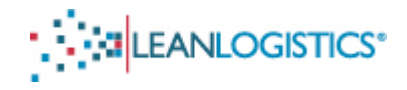

## **Confirming the Purchase Order (Building Shipments)**

**Note: Changes to the item quantities of the PO does not affect the Master Purchase Order Agreement.** Changes in the pre-planning process is only used by the DC staff to plan accordingly for the unload.

All items of the Purchase Order will be displayed in the exact carton quantities that the PO is written.

• If the PO will ship in multiple shipments (shipping on multiple trucks).... Please skip to step B on how to pre-plan a PO that must be split into multiple shipments.

• If the PO will ship on one truck.... Start at step A

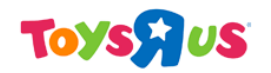

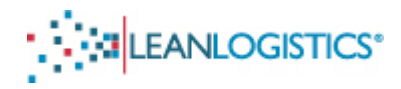

### A. Confirming the Purchase Order

- 1. Verify that the carton count (under the "Package Qty" column) for each item of the PO is correct.
  - a. TRU item number and description are listed on the left side of each row.

**IF CORRECT** - Not shipping in a different quantity than what the PO is written, Change the ship status code from "None" to "Shipment Complete".

**IF DIFFERENT** - Carton quantities differ from the amount the PO is written or if an item is not shipping.

- Adjust the "Package Qty" to reflect the carton count that will actually be shipping.
- If an item is not shipping, click the "delete" link to remove the line from the shipment.
- 2. <u>Note</u>: It is not necessary to adjust "Planned Ship Date", "Lading Qty", "Weight", or "Volume". "Planned Ship Date" can be left blank as it will automatically default to the ship window for which the PO was written. The comments field is optional and can be left blank.

| Toys | US |
|------|----|
|------|----|

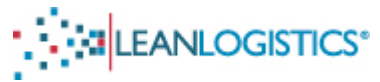

| 4                                                 | Account T            | OYSRU         | s                    |                           |              | Operation                         | n : PREPA | ID SHIPM | ENTS PRE-P      | LANNING               | PROCES           | <u>is</u>                                         |                   |                                        |                 |
|---------------------------------------------------|----------------------|---------------|----------------------|---------------------------|--------------|-----------------------------------|-----------|----------|-----------------|-----------------------|------------------|---------------------------------------------------|-------------------|----------------------------------------|-----------------|
|                                                   | Search R             | esults S      | ubmissions           | Order: \$8015080          | 57 ×         |                                   |           |          |                 |                       |                  |                                                   |                   |                                        |                 |
|                                                   | Supplier             | Shipp         | ing Statu            | s Update - D              | etail        |                                   |           |          |                 |                       |                  |                                                   |                   |                                        |                 |
|                                                   | Order # 8            | 8801508       | 8057 ( Ope           | en)                       |              |                                   |           |          |                 |                       |                  |                                                   |                   |                                        |                 |
| Requested Ship From Requested I                   |                      |               |                      |                           | d Deliver To |                                   | Order Co  | ntact    | Request         | ted Ship<br>ted Deliv | Date<br>ery Date | e                                                 | Reference Numbers | add shipment                           |                 |
| ORIGIN NOT APPOINTED HERE S<br>WAYNE, NJ 07470 US |                      |               | 8801 MCDC<br>MCDONOU | DNOUGH<br>GH, GA 30252 US |              | Dan Chon<br>973-617-58            | 544       | 12/18/20 | 11<br>11        |                       |                  | Order #: 8801508057<br>Unique #: 08801-0508057-20 | 111213            |                                        |                 |
|                                                   | Sales Or<br>Pickup # | nder#<br># Si | hip From             |                           |              | Shipment Contact<br>Delivery To   | t         |          | Planned<br>Date | Ship                  | Planne           | d<br>y Date                                       | Hazma             | Ship Status Code<br>t Shipping Comment | delete shipment |
|                                                   | _                    | 0             | RIGIN NOT A          | APPOINTED HEF<br>07470 US | ε            | 8801 MCDONOUGH<br>MCDONOUGH, GA 3 | 30252 US  |          | to Date         |                       | ]                | _                                                 | No                | None                                   | *               |
|                                                   | Product              | Code [        | Descriptio           | n                         |              | Frgt Class                        | Packag    | e Qty*   | Lading Qt       | y Weigl               | ht (Ib)          | Volum                                             | e (cu ft)         |                                        | ~               |
|                                                   | 051020               | \$            | SPANISH MO           | ONOPOLY                   |              | FAK                               | 80        | Carton   | 0               | 1109.                 | 6                | 96                                                |                   | delete                                 |                 |
|                                                   | 071859               | C             | DORA CANE            | DYLAND                    |              | FAK                               | 96        | Carton   | 0               | 826.5                 | 6                | 86.4                                              |                   | delete                                 |                 |
|                                                   | 081608               | ŀ             | HP CLUE              |                           |              | FAK                               | 88        | Carton   | 0               | 1070                  | 96               | 88                                                |                   | delete                                 |                 |
|                                                   | 128015               | E             | BOGGLE JR            |                           |              | FAK                               | 22        | Carton   | 0               | 108.0                 | 2                | 13.2                                              |                   | delete                                 |                 |
|                                                   | 156592               | ,             | MONOPOLY             | DEAL                      |              | FAK                               | 89        | Carton   | 0               | 305.2                 | 7                | 8.9                                               |                   | delete                                 |                 |
|                                                   | 160811               | t             | EX CANDYL            | AND DELUXE E              | D            | FAK                               | 160       | Carton   | 0               | 1392                  |                  | 144                                               |                   | delete                                 |                 |
|                                                   | 230944               | G             | CANDYLAN             | D                         |              | FAK                               | 231       | Carton   | 0               | 1898.                 | 82               | 207.9                                             |                   | delete                                 |                 |
|                                                   | 230952               | E             | BATTLESHIP           | •                         |              | FAK                               | 50        | Carton   | 0               | 500                   |                  | 40                                                |                   | delete                                 |                 |

- 3. Click "Save", to confirm the PO. A submissions tab will appear confirming the submission.
- 4. Please now skip to the section regarding "Associating the Bill of Lading Number with the TRU PO Number".

| Account TOYS R US              | Operation : PREPAID VENDOR |        | Run Shipment Schedule Repo<br>Customer Support<br>Log Out | <u>nt</u>     |               |
|--------------------------------|----------------------------|--------|-----------------------------------------------------------|---------------|---------------|
| Search Results Submissions - 2 |                            |        |                                                           |               |               |
| Submitted Results              |                            |        |                                                           | Print Results | Clear Results |
| Entry Date Time                | Ref. Number                | Status | Actions                                                   |               |               |
| 06/26/2011 22:24               | 5601346320                 | Saved  |                                                           |               |               |
| 06/26/2011 22:24               | 5601346320                 | Saved  | reopen print                                              |               |               |
|                                |                            |        |                                                           |               |               |
|                                |                            |        |                                                           |               |               |

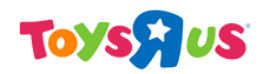

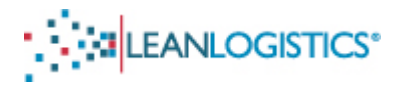

### B. Updating a PO that will Ship on MORE than 1 Truck

This step allows for a single PO to be segmented into multiple shipments. This must be done to allow for multiple delivery appointments (one for each truck) to be secured for a single PO. Ignore this section if the PO will not span multiple trucks.

The purchase order that is "built" in Lean should be a direct reflection of how the PO will be shipped. When adjusting the carton quantity in the "Package Qty" field of items on shipments, it is **not necessary** to adjust the "Lading Qty", "Weight", or "Volume".

1. Click the "Add Shipment" link in the top right corner of the page, and an additional shipment will be added below the existing shipment. Add the appropriate number of additional shipments that the Purchase Order will be broken into.

| A | ccount TOYS               | lus                                            |                                | Operation                | : PREPA | AID SHIPME              | NTS PRE-PL        | ANNING PRO                 | OCESS                      |           |                                                  |                        |
|---|---------------------------|------------------------------------------------|--------------------------------|--------------------------|---------|-------------------------|-------------------|----------------------------|----------------------------|-----------|--------------------------------------------------|------------------------|
|   | Search Results            | Submissions Order: 88015080                    | 57 🖂                           |                          |         |                         |                   |                            |                            |           |                                                  |                        |
| 5 | Supplier Ship             | oping Status Update - D                        | etail                          |                          |         |                         |                   |                            |                            |           |                                                  |                        |
| • | Order # 88015             | 08057 ( Open )                                 |                                |                          |         |                         |                   |                            |                            |           |                                                  |                        |
|   | Requested S               | hip From                                       | Requested Deliv                | ver To                   |         | Order Con               | itact F           | Requested S<br>Requested [ | Ship Date<br>Delivery Date | ,         | Reference Numbers                                | add shipment           |
|   | ORIGIN NOT A              | PPOINTED HERE                                  | 8801 MCDONOUG<br>MCDONOUGH, GA | H<br>30252 US            |         | Dan Chon<br>973-617-55- | 44 1              | 2/18/2011                  | -                          |           | Order #: 8801508057<br>Unique #: 08801-0508057-2 | 0111213                |
|   | Sales Order #<br>Pickup # | Ship From                                      | Shipn<br>Delive                | nent Contact<br>ery To   | t       |                         | Planned S<br>Date | ihip Pla<br>Dei            | anned<br>livery Date       | Hazmat    | Ship Status Code<br>Shipping Comment             | <u>delete shipment</u> |
|   | Ξ                         | ORIGIN NOT APPOINTED HER<br>WAYNE, NJ 07470 US | E 8801 I<br>MCDO               | MCDONOUGH<br>NOUGH, GA 3 | 0252 US | :                       | Date<br>to Date   |                            |                            | No        | None                                             | *                      |
|   | Product Code              | Description                                    |                                | Frgt Class               | Packag  | e Qty*                  | Lading Qty        | Weight (II                 | b) Volume                  | e (cu ft) |                                                  |                        |
|   | 051020                    | SPANISH MONOPOLY                               |                                | FAK                      | 80      | Carton                  | 0                 | 1109.6                     | 96                         |           | delete                                           |                        |
|   | 071859                    | DORA CANDYLAND                                 |                                | FAK                      | 96      | Carton                  | 0                 | 826.56                     | 86.4                       |           | delete                                           |                        |
|   | 081608                    | HP CLUE                                        |                                | FAK                      | 88      | Carton                  | 0                 | 1070.96                    | 88                         |           | delete                                           |                        |
|   | 128015                    | BOGGLE JR                                      |                                | FAK                      | 22      | Carton                  | 0                 | 108.02                     | 13.2                       |           | delete                                           |                        |
|   | 156592                    | MONOPOLY DEAL                                  |                                | FAK                      | 89      | Carton                  | 0                 | 305.27                     | 8.9                        |           | delete                                           |                        |
|   | 160811                    | EX CANDYLAND DELUXE E                          | D                              | FAK                      | 160     | Carton                  | 0                 | 1392                       | 144                        |           | delete                                           |                        |
|   | 230944                    | CANDYLAND                                      |                                | FAK                      | 231     | Carton                  | 0                 | 1898.82                    | 207.9                      |           | delete                                           |                        |
|   | 230952                    | BATTLESHIP                                     |                                | FAK                      | 50      | Carton                  | 0                 | 500                        | 40                         |           | delete                                           |                        |

| Requested St                  | nip From                                       | Reg                       | uested Deliver To                |            |                | Drder Contact            | Re            | quested Ship Dat<br>quested Delivery | e<br>Date                            | Reference Numbers                                       | add shipment           |
|-------------------------------|------------------------------------------------|---------------------------|----------------------------------|------------|----------------|--------------------------|---------------|--------------------------------------|--------------------------------------|---------------------------------------------------------|------------------------|
| ORIGIN NOT AN<br>WAYNE, NJ 07 | PPOINTED HERE                                  | 8801<br>MCD               | MCDONOUGH<br>ONOUGH, GA 30252 US |            |                | Dan Chon<br>973-617-5544 | 01/<br>02/    | 29/2012<br>04/2012                   |                                      | Order #: 8801500848<br>Unique #: 08801-0500848-20111230 |                        |
| Sales Order #<br>Pickup # S   | hip From                                       | Shipment C<br>Delivery To | Contact                          | Pla        | nned Ship Date | Planned                  | Delivery Date | Hazmat                               | Ship Status Code<br>Shipping Comment |                                                         | <u>delete shipment</u> |
| - c<br>- v                    | NIGIN NOT APPOINTED HERE<br>VAYNE, NJ 07470 US | 8801 MCDO<br>MCDONOU      | NOUGH<br>IGH, GA 30252 US        | to         | Date           |                          |               | No                                   | None                                 |                                                         | *                      |
| Product Code                  | Description                                    | Frgt Class                | s Package Qty*                   | Lading Qty | VVeight (Ib)   | Volume (cu ft)           |               |                                      |                                      |                                                         |                        |
| 294629                        | LPS BABIES THEMED PACK ASST                    | FAK                       | 114 Carton                       | 0          | 210.9          | 45.6                     | delete        |                                      |                                      |                                                         |                        |
| 409672                        | LPS BABY & MOMMY ASST                          | FAK                       | 120 Carton                       | 0          | 195.6          | 24                       | delete        |                                      |                                      |                                                         |                        |
| 918094                        | LPS TEENSIES INTRO PACK                        | FAK                       | 71 Carton                        | 0          | 166.85         | 21.3                     | delete        |                                      |                                      |                                                         |                        |
| 294664                        | LPS SPRING PET ASST                            | FAK                       | 0 Carton                         | 0          | 0              | 0                        | delete        |                                      |                                      |                                                         |                        |
| 917985                        | SSC STYLIN DOLL AST                            | FAK                       | 148 Carton                       | 0          | 356.68         | 74                       | delete        |                                      |                                      |                                                         |                        |
| 590350                        | LPS WALKING PETS THEMED PK AS                  | ST FAK                    | 45 Carton                        | 0          | 207            | 22.5                     | delete        |                                      |                                      |                                                         |                        |
| 590321                        | LPS WALKING PETS ASRT                          | FAK                       | 81 Carton                        | 0          | 145.8          | 24.3                     | delete        |                                      |                                      |                                                         |                        |
| 726313                        | MLP SO SOFT BABIES AST                         | FAK                       | 157 Carton                       | 0          | 384.65         | 62.8                     | delete        |                                      |                                      |                                                         |                        |
| Choose 🎽                      | 1                                              |                           |                                  |            |                |                          | add           |                                      |                                      |                                                         |                        |
| Sales Order #<br>Pickup # S   | ship From                                      | Shipment C<br>Delivery To | Contact                          | Pla        | nned Ship Date | Planned                  | Delivery Date | Hazmat                               | Ship Status Code<br>Shipping Comment |                                                         | <u>delete shipment</u> |
| - v                           | RIGIN NOT APPOINTED HERE<br>VAYNE, NJ 07470 US | 8801 MCDO<br>MCDONOU      | NOUGH<br>IGH, GA 30252 US        | to         | Date<br>Date   |                          |               | No                                   | None                                 |                                                         | *                      |

- 2. Edit the carton count of the original shipment in the "Package Qty" field for each item by reducing or deleting the quantities of cartons. If an item will not be shipping on the original shipment, the line must be deleted.
  - a. Note: A Package Qty of "Zero" is not allowed for any line item. The line must be deleted before saved.
- 3. Add items to the additional shipments to reflect what will be riding on each trailer.
  - a. Add an item to a shipment by selecting the product code of the item from the drop down menu.
  - b. Enter the carton count of the item in the "Package Qty" field.
  - c. Lading Qty, Weight, and Volume can be left at zero.

10

d. Click the "Add" button to add the item to the shipment.

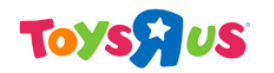

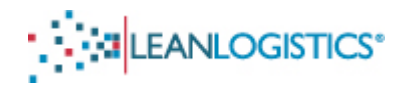

- 4. Review and verify the information is correct for each shipment.
- 5. Select "Partial Shipment, Back Order to Follow" in the drop down menu for the <u>first</u> shipment (If more than 2 shipments select "Partial Shipment, Back Order to Follow" for all shipments <u>except</u> the last). Select "Shipment Complete" for the last shipment.

| Sales Order #<br>Pickup # | Ship From                                       | Shipment Contact<br>Delivery To          | Planned Ship           | Date Planned Delivery Date | Ship Status Code <u>delete shipment</u><br>Hazmat Shipping Comment         |
|---------------------------|-------------------------------------------------|------------------------------------------|------------------------|----------------------------|----------------------------------------------------------------------------|
|                           | ORIGIN NOT APPOINTED HERE<br>WAYNE, NJ 07470 US | 8801 MCDONOUGH<br>MCDONOUGH, GA 30252 U  | to Date                |                            | Partial Shipment; Back Order to Follow                                     |
| Product Code              | Description                                     | Frgt Class Package Qty*                  | Lading Qty Weight (Ib) | Volume (cu ft)             |                                                                            |
| 294829                    | LPS BABIES THEMED PACK ASST                     | FAK 114 Carto                            | 0 210.9                | 45.6 delete                |                                                                            |
| 918094                    | LPS TEENSIES INTRO PACK                         | FAK 71 Carto                             | 0 108.85               | 21.3 delete                |                                                                            |
| 917985                    | SSC STYLIN DOLL AST                             | FAK 148 Carto                            | 0 356.68               | 74 <u>delete</u>           |                                                                            |
| 690350                    | LPS WALKING PETS THEMED PK AST                  | FAK 45 Carto                             | 0 207                  | 22.5 delete                |                                                                            |
| 690321                    | LPS WALKING PETS ASRT                           | FAK 81 Carto                             | 0 145.8                | 24.3 delete                |                                                                            |
| 726313                    | MLP SO SOFT BABIES AST                          | FAK 157 Carto                            | 0 384.65               | 62.8 delete                |                                                                            |
| Choose 🚩                  | ]                                               |                                          |                        | add                        |                                                                            |
| Sales Order #<br>Pickup # | Ship From                                       | Shipment Contact<br>Delivery To          | Planned Ship           | Date Planned Delivery Date | Ship Status Code <u>delete shipment</u><br>Ha <u>zmat</u> Shipping Comment |
| Ξ                         | ORIGIN NOT APPOINTED HERE<br>WAYNE, NJ 07470 US | 8801 MCDONOUGH<br>MCDONOUGH, GA 30252 U: | Date<br>Date           |                            | Shipment Complete                                                          |
| Product Code              | Description Frgt Clas                           | ss Package Qty* Lading                   | Qty Weight (Ib) Volume | (cu ft)                    |                                                                            |
| 409672                    | LPS BABY & MOMMY ASST FAK                       | 120 Carton 0                             | 195.6 24               | delete                     |                                                                            |
| 726313 💌                  | MLP SO SOFT BABIES AST FAK                      | 157 Carton                               | 384.65 62.8            | add                        |                                                                            |
|                           |                                                 |                                          |                        |                            | Save                                                                       |

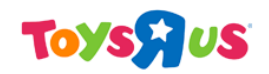

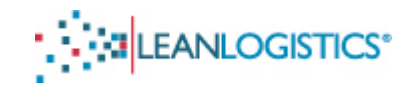

- 6. Click "Save", to confirm the PO. A submissions tab will appear to confirm the submission.
- 7. Please now skip to the section regarding "Associating the Bill of Lading Number with the TRU PO Number".

| Account TOYSRUS                | Operation : PREPAID VENDOR |        | Run Shipment Schedule Repo<br>Customer Support<br>Log Out | <u>d</u>      |               |
|--------------------------------|----------------------------|--------|-----------------------------------------------------------|---------------|---------------|
| Search Results Submissions - 2 |                            |        |                                                           |               |               |
| Submitted Results              |                            |        |                                                           | Print Results | Clear Results |
| Entry Date Time                | Ref. Number                | Status | Actions                                                   |               |               |
| 06/26/2011 22:24               | 5601346320                 | Saved  |                                                           |               |               |
| 06/26/2011 22:24               | 5601346320                 | Saved  | reopen print                                              |               |               |
|                                |                            |        |                                                           |               |               |
|                                |                            |        |                                                           |               |               |

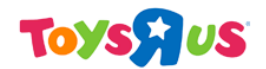

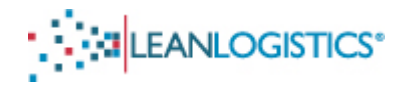

## Associating the Bill of Lading Number with the TRU PO Number

This step is required by the Vendor for linkage to the ASN

### This process needs to be completed for Single POs on a BOL as well as Multiple POs on a BOL.

### A. Access the Appointment Scheduling Area

1. If the user is in the Supplier Inbound Management module, the operations page can be accessed by clicking the link next to operation.

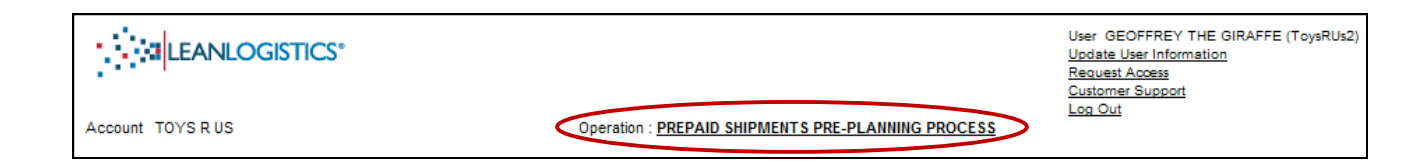

2. Select the "Appointment Scheduling" operation.

| τογςγους |                   |                             | [Type te:                              | xt] | (S)*                                                                                                    |  |
|----------|-------------------|-----------------------------|----------------------------------------|-----|----------------------------------------------------------------------------------------------------|--|
|          |                   |                             |                                        |     | User GEOFFREY THE GIRAFFE (ToysRUs2)<br><u>Update User Information</u><br><u>Request Access</u><br><u>Customer Support</u><br>Log Out |  |
|          | Account<br>Select | TOY'S R US<br>an Operation  |                                        |     |                                                                                                    |  |
|          | Select            | Туре                        | Operation                              |     |                                                                                                    |  |
| <        | 0                 | APPOINTMENT SCHEDULING      | APPT SCHEDULING                        |     |                                                                                                    |  |
|          | 0                 | SUPPLIER INBOUND MANAGEMENT | PREPAID SHIPMENTS PRE-PLANNING PROCESS |     |                                                                                                    |  |
|          |                   |                             |                                        |     |                                                                                                    |  |

## B. Search for PO(s) to Associate with its BOL Number

- 1. Type the 10-digit PO in the "TRU PO#" field.
  - a. If multiple POs are on **ONE BOL**, search all POs at the same time by separating each PO# by a comma.

| US                                                                        | [Type text]                                                                                                    |                                                                                                    |                    |
|---------------------------------------------------------------------------|----------------------------------------------------------------------------------------------------|----------------------------------------------------------------------------------------------------|--------------------|
|                                                                           | [,,,,,,,,,,,,,,,,,,,,,,,,,,,,,,,,,,,,,,                                                                         | User GEOFFREY THE GIRAFFE (Toy<br><u>Update User Information</u><br><u>Request Access</u><br><u>Advisor Management</u><br><u>Customer Support</u> | sRUs2)             |
| Account TOYS R US                                                         | Operation : APPT SCHEDULING                                                                                     | Log Out                                                                                                    |                    |
| Appointment Scheduling Shipment Se                                        | arch                                                                                                    |                                                                                                    | <b>1</b>           |
| <ul> <li>Delivery</li> </ul>                                              | Search 🔎                                                                                                    | Clear                                                                                                    |                    |
| Search by a Reference Number(s)                                           |                                                                                                    |                                                                                                    |                    |
| SEARCH BY TRU ROUTING ID, PURCHASE OF                                     | RDER NUMBER OR PRO NUMBER - VALIDATE SEARCH BY ENTERING (                                                       | ITY AND STATE OF DESTINATION OR SELECTING DESTIN                                                                                                  | ATION DC FROM LIST |
| ROUTE ID, PRO#, BOL#                                                      | Geography                                                                                                    | *                                                                                                    | Y, ST/PRV          |
| TRU PO#                                                                   |                                                                                                    |                                                                                                    |                    |
| Search by Appointment(s)                                                  |                                                                                                    |                                                                                                    |                    |
| ALL APPOINTMENTS MUST BE SET WITHIN<br>POSSIBLE APPOINTMENT DATE AND CONT | THE ETA WEEK OF THE TRU PURCAHSE ORDER(S). IF AN APPOINTM<br>ACT TRU BY SELECTING THE "REQUEST ASSISTANCE ICON. | INT IS NOT AVAILABLE WITHIN THE ETA WEEK, REQUEST                                                                                                 | THE EARLIEST       |
| Confirmation #                                                            | Geography                                                                                                    |                                                                                                    | ( CT/DD) (         |

2. Enter the Geography of the destination DC by clicking on the "City, ST/PRV" link.

| Name | City | St./Prv. | Postal Code    | Country |
|------|------|----------|----------------|---------|
|      |      |          |                | Jeanch  |
|      |      | No       | results found. |         |
|      |      |          |                |         |

3. Click "Search" with no search criteria entered.

2

My Appointments

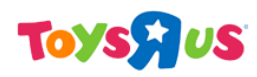

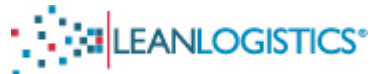

| Name             | City        | Ct /Dest | Bootal Code | Country |          |
|------------------|-------------|----------|-------------|---------|----------|
| Name             | City        | SL/PTV.  | Postal Code | Country | •        |
|                  |             |          |             |         | Search 🔎 |
|                  |             |          |             |         |          |
| Name             | City        | St./Prv. | Postal Code | Country | Select   |
| 5601 RIALTO      | RIALTO      | CA       | 92376       | US      | 0        |
| 5801 STOCKTON    | STOCKTON    | CA       | 95206       | US      | 0        |
| 6001 JOLIET      | JOLIET      | IL       | 60435       | US      | 0        |
| 6301 MT OLIVE    | FLANDERS    | NJ       | 07836       | US      | 0        |
| 7701 MIDLOTHIAN  | MIDLOTHIAN  | тх       | 76065       | US      | 0        |
| 8301 FREDERICK   | FREDERICK   | MD       | 21704       | US      | 0        |
| 8801 MCDONOUGH   | MCDONOUGH   | GA       | 30252       | US      | ( )      |
| 9201 YOUNGSTOWN  | YOUNGSTOWN  | он       | 44509       | US      | ō        |
| 9501 LEES SUMMIT | LEES SUMMIT | мо       | 64082       | US      | 0        |

- 4. Select the radio button of the destination DC.
- 5. The city and state will populate into the Geography field.

# Toysyus

| • -                                      |                                                                                               | [Type text]                                             |                                    | 1 1 1 1 1 1 1 1 1 1 1 1 1 1 1 1 1 1 1 |
|------------------------------------------|-----------------------------------------------------------------------------------------------|---------------------------------------------------------|------------------------------------|---------------------------------------|
| Account TOYS R US                        | Operation                                                                                     | APPOINTMENT SCHEDULING                                  |                                    |                                       |
| Appointment Schedu                       | ling Shipment Search                                                                          |                                                         |                                    | 🔒 -                                   |
| Appointment Stop Type                    |                                                                                               |                                                         | $\frown$                           |                                       |
| <ul> <li>Delivery</li> </ul>             |                                                                                               |                                                         | Search P                           |                                       |
| Search by a Reference                    | Number(s)                                                                                     |                                                         |                                    |                                       |
| SEARCH BY TRU ROUT                       | ING ID, PURCHASE ORDER NUMBER OR PRO NUMBER                                                   | - VALIDATE SEARCH BY ENTER                              | NG CITY AND STATE OF DESTINATION O | R SELECTING DESTINATION DC FROM LIST  |
| ROUTE ID, PRO#, BOL#                     |                                                                                               | Geography                                               | MCDONOUGH, GA *                    | CITY, ST/PRV                          |
| TRU PO#                                  | 8801656308, 8801656318                                                                        |                                                         |                                    |                                       |
| Search by Appointment                    | (s)                                                                                           |                                                         |                                    |                                       |
| ALL APPOINTMENTS N<br>POSSIBLE APPOINTME | NUST BE SET WITHIN THE ETA WEEK OF THE TRU PUR<br>NT DATE AND CONTACT TRU BY SELECTING THE "R | CAHSE ORDER(S). IF AN APPOIL<br>EQUEST ASSISTANCE ICON. | ITMENT IS NOT AVAILABLE WITHIN THE | ETA WEEK, REQUEST THE EARLIEST        |
| Confirmation #                           |                                                                                               | Geography                                               | ź                                  | CITY, ST/PRV                          |
| My Appointments                          | _ 2                                                                                           |                                                         |                                    |                                       |

6. Click "Search"

### C. "Match" the BOL Number with TRU Purchase Order Number

- 1. Once the search provides the results, select the check box of the POs that will be consolidated, and click the "Consolidate Selected" button.
  - a. <u>Note</u>: Follow this same process if matching only <u>One</u> TRU PO Number with the BOL Number.

# Toyspus

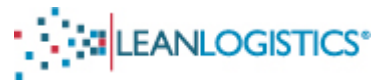

| Search by a Reference N                     | umber(s)                                  |                                |                                                       |                                        |                  |                     |                  |                                       |
|---------------------------------------------|-------------------------------------------|--------------------------------|-------------------------------------------------------|----------------------------------------|------------------|---------------------|------------------|---------------------------------------|
| SEARCH BY TRU ROUTIN                        | G ID, PURCHASE ORD                        | ER NUMBER OF                   | PRO NUMBER - VA                                       | LIDATE SEARCH E                        | BY ENTERIN       | IG CITY AND STATE C | FDESTINATION     | I OR SELECTING DESTINATION DC FROM    |
| ROUTE ID, PRO#, BOL#                        |                                           |                                |                                                       | Geograp                                | hy I             | MCDONOUGH, GA       | *                | CITY, ST/PRV                          |
| TRU PO# 8                                   | 801508057, 880149669                      | 91                             |                                                       |                                        |                  |                     |                  |                                       |
| Search by Appointment(s                     | 5)                                        |                                |                                                       |                                        |                  |                     |                  |                                       |
| ALL APPOINTMENTS MU<br>POSSIBLE APPOINTMEN  | IST BE SET WITHIN TH<br>T DATE AND CONTAC | IE ETA WEEK O<br>T TRU BY SELE | F THE TRU PURCAN                                      | ISE ORDER(S). IF A<br>EST ASSISTANCE I | N APPOIN<br>CON. | TMENT IS NOT AVAIL  | ABLE WITHIN T    | HE ETA WEEK, REQUEST THE EARLIEST     |
| Confirmation #                              |                                           |                                |                                                       | Geograp                                | hy               |                     | ź                | CITY, ST/PRV                          |
| My Appointments                             | 2                                         |                                |                                                       |                                        |                  |                     |                  |                                       |
|                                             |                                           |                                |                                                       |                                        |                  |                     |                  |                                       |
| Unappointed and not gr                      | ouped                                     |                                |                                                       |                                        |                  |                     |                  |                                       |
| Delivery<br>Location                        | Ref#                                      | Status<br>Plan Date            | Pickup<br>Location                                    | Priority                               | Pieces           | Pallets Weig        | ht Volume        | Select                                |
| 8801 MCDONOUGH<br>MCDONOUGH, GA 30252<br>US | TRU PO#:<br>8801508057                    | Open<br>12/24/2011             | ORIGIN NOT<br>APPOINTED HERE<br>WAYNE, NJ 07470<br>US | -                                      | 5,697            | 0 49,484.52         | lb 5,119.2 cu ft |                                       |
|                                             | TRU PO#:<br>8801496691                    | Open<br>12/17/2011             | ORIGIN NOT<br>APPOINTED HERE<br>WAYNE, NJ 07470<br>US | -                                      | 410              | 0 963.5             | lb 164 cu ft     |                                       |
|                                             |                                           |                                |                                                       | Selected<br>Total                      | 6,107            | 50,448.             | 02 5,283.2       | Appoint Selected Consolidate Selected |

- 2. Shipment Information Page
  - a. Enter the bill of lading number in the "Consolidation Reference" field and input the 4 letter SCAC code in the "Carrier" field for the carrier who will be making the delivery.
    - Note: If you do not have a BOL Number at this time, you can enter another internally generated #. The important take away is that whatever # you enter into this field, is the exact same number entered in the REF BL/BM/CN segment of the ASN for the shipment. (To be discussed further in the ASN Matches with Lean Logistics section)

# Toyspus

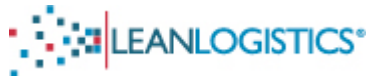

|   |                                                                       |                     |                                                 | [ ] ] =]                                          |               |                    |                 | -               |       |        |
|---|-----------------------------------------------------------------------|---------------------|-------------------------------------------------|---------------------------------------------------|---------------|--------------------|-----------------|-----------------|-------|--------|
|   | Appointment Information                                               |                     |                                                 |                                                   |               |                    |                 |                 |       |        |
|   | Delivery 8801 MCDONOUGH<br>Location MCDONOUGH, GA 30252               | 8                   |                                                 |                                                   |               |                    |                 |                 |       |        |
|   | Shipment Information                                                  |                     |                                                 |                                                   |               |                    |                 |                 |       |        |
|   | ALL APPOINTMENTS MUST BE SET WITH<br>POSSIBLE APPOINTMENT DATE AND CO | HIN THE ETA WE      | EK OF THE TRU PURCAH<br>SELECTING THE "REQUE    | ISE ORDER(S). IF AN APPOIN<br>ST ASSISTANCE ICON. | TMENT IS NO   | T AVAILABLE WITHIN | THE ETA WEEK, F | REQUEST THE EAR | LIEST |        |
| < | Consolidation Carr<br>Reference                                       | ier                 |                                                 |                                                   |               |                    |                 |                 |       |        |
|   | Ref#                                                                  | Status<br>Plan Date | Pickup<br>Location                              | Pieces                                            | Pallets       | Weight             | Volume          | Sequence        |       |        |
|   | TRU PO#: 8801508057                                                   | Open<br>12/24/2011  | ORIGIN NOT<br>APPOINTED HERE<br>WAYNE, NJ 07470 | 5,697                                             | 0             | 49,484.52 lb       | 5,119.2 cu ft   | 0               | ✓     | Adding |
|   | TRU PO#: 8801496691                                                   | Open<br>12/17/2011  | ORIGIN NOT<br>APPOINTED HERE<br>WAYNE, NJ 07470 | 410                                               | 0             | 963.5 lb           | 164 cu ft       | 0               | ✓     | Adding |
|   |                                                                       |                     | Total                                           | 6,107                                             | 0             | 50,448.02          | 5,283.2         |                 |       |        |
|   |                                                                       | $\langle$           | Update Shipments                                | Update Shipments and Man                          | age Appointme | ent Cancel         |                 |                 |       |        |

- 3. Click "Update Shipments" to group the PO(s) under the BOL number.
- 4. The user will receive acknowledgement that the PO(s) have been grouped under the BOL Number.

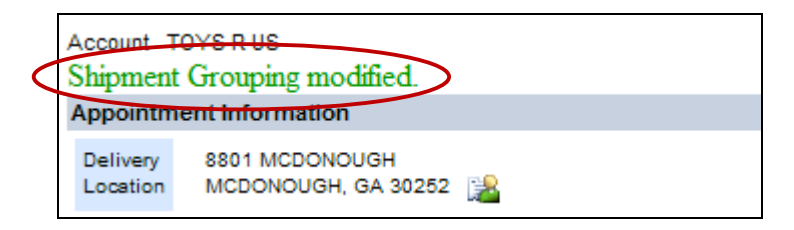

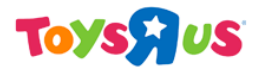

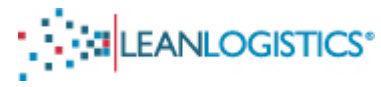

The Shipments are now Pre-planned and "Ready to Schedule" in Lean.

See below screen shots to verify that it was done correctly. The Last section of the Appendix references more details about ASN matching.

Please see the Scheduling Document on how to properly schedule a delivery appointment at a TRU DC.

### POs Not Grouped under BOL Number (Screen Shot from the Appointment Scheduling Search Page)

Before POs are grouped under the BOL, they will show in the "not grouped" section of the search results.

| < | Unappointed and not gro                                             | ouped                  |                     |                                                       |          |        |                  |                  |
|---|---------------------------------------------------------------------|------------------------|---------------------|-------------------------------------------------------|----------|--------|------------------|------------------|
|   | Delivery<br>Location                                                | Ref#                   | Status<br>Plan Date | Pickup<br>Location                                    | Priority | Pieces | Pallets Weight   | Volume           |
|   | 8801 MCDONOUGH<br>830 HIGHWAY 42 SOUTH<br>MCDONOUGH, GA 30252<br>US | TRU PO#:<br>8801508057 | Open<br>12/24/2011  | ORIGIN NOT<br>APPOINTED HERE<br>WAYNE, NJ 07470<br>US | -        | 5,897  | 0 49,484.52 lb 5 | 5,119.2 cu<br>ft |
|   |                                                                     | TRU PO#:<br>8801496691 | Open<br>12/17/2011  | ORIGIN NOT<br>APPOINTED HERE<br>WAYNE, NJ 07470<br>US | -        | 410    | 0 963.5 lb       | 164 cu ft        |

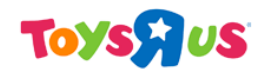

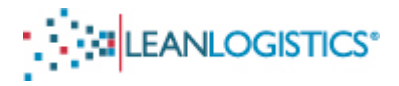

### PO Grouped under BOL Number (Screen Shot from the Appointment Scheduling Search Page)

Once a PO or POs are associated under a BOL number it will now appear in the "pre-grouped" section of the search results. In the example the 2 POs are grouped under BOL Number 1817165. The SCAC for the grouping is: ABCD

|           | Appointed or pre-grouped                                                                                         | $\rightarrow$          |                     |                                                          |          |        |         |           |             |                           |                    |
|-----------|----------------------------------------------------------------------------------------------------|------------------------|---------------------|----------------------------------------------------------|----------|--------|---------|-----------|-------------|---------------------------|--------------------|
|           | Delivery<br>Location                                                                                             | Ref #                  | Status<br>Plan Date | Pickup<br>Location                                       | Priority | Pieces | Pallets | Weight    | Volume      | Select                    |                    |
| $\subset$ | 8801 MCDONOUGH<br>830 HIGHWAY 42 SOUTH<br>MCDONOUGH, GA 30252 US<br>Consolidation Ref : 1817165<br>Carrier: ABCD | TRU PO#:<br>8801508057 | Open<br>12/24/2011  | ORIGIN NOT<br>APPOINTED<br>HERE<br>WAYNE, NJ<br>07470 US | -        | 5,697  | 0       | 49,485 lb | 5,119 cu ft | Single Appointment Action | Manage<br>Combined |
|           |                                                                                                    | TRU PO#:<br>8801496691 | Open<br>12/17/2011  | ORIGIN NOT<br>APPOINTED<br>HERE<br>WAYNE, NJ<br>07470 US | -        | 410    | 0       | 964 Ib    | 164 cu ft   | Choose                    | Go Go              |
|           |                                                                                                    |                        |                     | Total                                                    | -        | 6,107  | 0       | 50,448 lb | 5,283 cu ft |                           |                    |

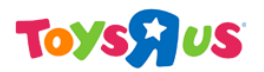

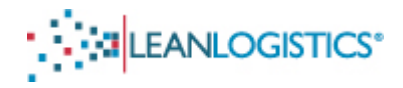

## Additional Information Regarding the Prepaid PO Pre-Planning Process

### A. Alternate Searching Methods when searching for Purchase Orders to Update

- 1. Search order by "Orders Available to Update"
  - a. Select the "Orders available to update" radio button.
    - (a) In the "Search by Organization" scroll box, click the appropriate Supplier (multiple suppliers can be selected by holding Ctrl).
      - (i) The orders can be searched by Date and/or Geography.
      - (ii) The orders can be searched by Shipping Date and/or Delivery Date.
        - (a) Enter the date range or select a range from "Quick Search".
        - (b) The orders can be searched by "Shipping From" and/or "Delivery To" location.
      - (iii) Enter at minimum the State and Country fields for geography.
    - (b) Click "Search" to provide results.

|                                                                | CS*                            | Operation : PREPAID SHIPMENT'S PR | E-PLANNING PROCESS  | User GEOFFREY THE GIRAFFE (To<br>Update User Information<br>Request Access<br>Customer Support<br>Log Out | vysRUs2)                |
|----------------------------------------------------------------|--------------------------------|-----------------------------------|---------------------|----------------------------------------------------------------------------------------------------|-------------------------|
|                                                                |                                |                                   |                     |                                                                                                    |                         |
| Search                                                         |                                |                                   |                     |                                                                                                    |                         |
| Search for Orders                                              |                                |                                   |                     | Saved Search: Choos                                                                                       | se 💌 <u>Save Manage</u> |
| Search For:                                                    |                                |                                   |                     |                                                                                                    |                         |
| Orders by Reference Numbers                                    | s(s) (all statuses)            |                                   |                     |                                                                                                    |                         |
| <ul> <li>Orders available to update</li> </ul>                 |                                |                                   |                     |                                                                                                    |                         |
| Order Shipping Status (update                                  | ed orders)                     |                                   |                     |                                                                                                    |                         |
| Search By Organization:                                        |                                |                                   |                     |                                                                                                    |                         |
| Supplier HASBRO BOYS AN<br>HASBRO GAMES -<br>HASBRO INC - 3639 | D GIRLS - 22121<br>12450<br>90 |                                   |                     |                                                                                                    |                         |
| Search By Update Status:                                       |                                |                                   |                     |                                                                                                    | Search 🌽                |
| Update Status All                                              | ~                              |                                   |                     |                                                                                                    | ciear                   |
| Search By Date:                                                | Start                          | End                               | Quick Search        |                                                                                                    |                         |
| Shipping                                                       | Date                           | Date                              | CHOOSE 💌            |                                                                                                    |                         |
| Delivery                                                       | Date                           | Date                              | CHOOSE 💙            |                                                                                                    |                         |
| Search By Geography:                                           | Name                           | City                              | St/Prov Postal Code | Country                                                                                                   |                         |
| Shipping From search                                           | 1                              |                                   |                     | ✓                                                                                                    |                         |
| Delivery To                                                    |                                |                                   |                     | ×                                                                                                    |                         |

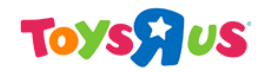

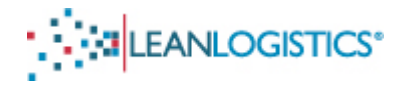

- 2. Searching Multiple POs Order Search Results
  - a. Multiple POs can be searched at one time by putting a comma between each 10-digit PO number.

|                                                                   |                                                    | User GEOFFREY THE GIRAFFE (ToysRUs2)<br>Update User Information<br>Request Access<br>Customer Support<br>Log Out |
|-------------------------------------------------------------------|----------------------------------------------------|----------------------------------------------------------------------------------------------------|
| Account TOYS R US                                                 | Operation : PREPAID SHIPMENTS PRE-PLANNING PROCESS |                                                                                                    |
| Search                                                            |                                                    |                                                                                                    |
| Search for Orders                                                 |                                                    | Saved Search: Choose 💌 <u>Save Manage</u>                                                                        |
| Search For:                                                       |                                                    |                                                                                                    |
| <ul> <li>Orders by Reference Numbers(s) (all statuses)</li> </ul> |                                                    |                                                                                                    |
| Orders available to update                                        |                                                    |                                                                                                    |
| Order Shipping Status (updated orders)                            |                                                    | Search 🖉                                                                                                    |
| Search By Reference Number(s)                                     |                                                    | clear                                                                                                    |
| Order#ts)                                                         | $\triangleright$                                   |                                                                                                    |
| Order Ref #                                                       |                                                    |                                                                                                    |

b. The search results will be displayed.

|                                                 |                                          | [Type text]              |                                                |                                                                                                    |      |
|-------------------------------------------------|------------------------------------------|--------------------------|------------------------------------------------|----------------------------------------------------------------------------------------------------|------|
|                                                 |                                          |                          |                                                | User GEOFFREY THE GIRAFFE (ToysRUs2)<br>Undetse User Information<br>Beauest Access<br>Customer Support |      |
| Account TOYS R US                               | Operation :                              | PREPAID SHIPMENTS PR     | E-PLANNING PROCESS                             |                                                                                                    |      |
| Search Results                                  |                                          |                          |                                                |                                                                                                    |      |
| Search Result                                   |                                          |                          |                                                | <u>select (il open selecte</u>                                                                         | ed . |
| Order # 8801508057 (Open)                       | Requested Deliver To                     | Order Contact            | Requested Ship Date<br>Requested Delivery Date | update shipments                                                                                       |      |
| ORIGIN NOT APPOINTED HERE<br>WAYNE, NJ 07470 US | 8801 MCDONOUGH<br>MCDONOUGH, GA 30252 US | Dan Chon<br>973-617-5544 | 12/18/2011<br>12/24/2011                       | Order #: 8801508057<br>Unique #: 08801-0508057-20111213                                                |      |
| Details                                         |                                          |                          |                                                |                                                                                                    | _    |
| Order # 8801519494 ( Open )                     |                                          |                          |                                                | C                                                                                                    |      |
| Requested Ship From                             | Requested Deliver To                     | Order Contact            | Requested Ship Date<br>Requested Delivery Date | update shipments<br>Reference Numbers                                                                  | ノ    |
| ORIGIN NOT APPOINTED HERE<br>WAYNE, NJ 07470 US | 8801 MCDONOUGH<br>MCDONOUGH, GA 30252 US | Dan Chon<br>973-617-5544 | 01/15/2012<br>01/21/2012                       | Order #: 8801519494<br>Unique #: 08801-0519494-20120104                                                |      |
| C Details                                       |                                          |                          |                                                |                                                                                                    |      |
| Order # 8801520210 ( Open )                     |                                          |                          |                                                |                                                                                                    |      |
| Democratical Chine Frances                      | Requested Deliver To                     | Order Contact            | Requested Ship Date<br>Requested Delivery Date | update shipments<br>Reference Numbers                                                                  | ノ    |
| Requested ship From                             |                                          |                          |                                                |                                                                                                    |      |

- c. Click the "select all" link or check the boxes of the POs the user would want to update.
- d. Click the "open selected" link.

### B. Definitions and More Information Regarding the Pre-Paid Shipments Pre-Planning Process

- 1. Fields with a red \* next to it indicates a required entry for that field.
- 2. Planned Ship Date: Planned ship date from the Vendor's facility. This is not a required field. It will default to the ship window that the purchase order was written.
- 3. Ship Status Code: (Required) to communicate to TRU what the status is for the order. The options include:
  - a. Shipment Complete The Order is shipping in full.
  - b. Partial Shipment; No Backorder The PO is shipping short, and no addition items are planned to be shipped.

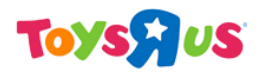

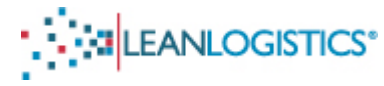

- c. Partial Shipment; Backorder to follow The PO is shipping short, but a later shipment will bring the shorted items.
- d. Backorder from previous shipment A PO was shipped short, and this is the shipment bringing the additional items.
- 4. Shipping Comment: Free form comment that will be communicated to TRU users.
- 5. Package Qty: (Required if there is a change) If there is a change in the number of cartons being shipped, the quantity must be changed on this screen.
  - a. Appointment durations are calculated based on the number of cartons. By not updating carton quantities, it can greatly affect the duration calculation.
- 6. Lading Qty: The number of pallets. Not necessary to update as carton quantity is more valuable to the DC.
- 7. Weight: Weight of an item number.
- 8. Volume (Cube): Volume of an item number.
- 9. Delete Link: (Required if a product is no longer riding with the shipment) If an item number is not riding on the shipment the entire line can be deleted by selecting the "delete" hyperlink. Lines must be deleted is the quantity of cartons are zero.

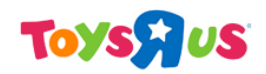

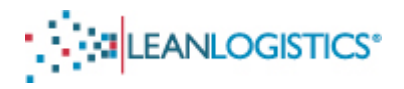

### C. Manage Groupings (Existing Consolidations)

#### IF THE EXISTING CONSOLIDATION HAS ALREADY BEEN APPOINTED, THE GROUPING MUST BE VOIDED BEFORE ADDING THE ADDITIONAL PO(s). Please note that voiding the grouping will cause the appointment to be cancelled.

#### A. Adding a PO to a Grouping

- 1. Search for existing consolidated shipment by typing the BOL number in the "Route ID, PRO#, BOL#" field.
- 2. Type the PO number(s) that will be added to the existing consolidation in the "TRU PO #" field. Multiple POs can be added by separating each by a comma.
- 3. Enter the destination city and state of the DC into the "Geography" field by using the "City, ST/PRV" link.

| Toyspus |
|---------|
|---------|

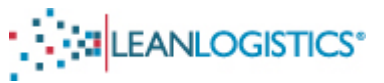

| Search by a Reference Number(s)                                                                                                    |                      |                         |                                                       |                    |                           |                              |                                      |                                    |                                |                                                                                      |  |
|----------------------------------------------------------------------------------------------------|----------------------|-------------------------|-------------------------------------------------------|--------------------|---------------------------|------------------------------|--------------------------------------|------------------------------------|--------------------------------|--------------------------------------------------------------------------------------|--|
| SEARCH BY TRU ROUTING ID, PURCHASE ORDER NUMBER OR PRO NUMBER - VALIDATE SEARCH BY ENTERING CITY AND STATE OF DESTINATION OR SELECTING DESTINATION DC FROM LIST                                                                                  |                      |                         |                                                       |                    |                           |                              |                                      |                                    |                                |                                                                                      |  |
| ROUTE ID, PRO#, BOL# 123                                                                                                    | 34567                |                         |                                                       | Geography          | MCDONOU                   | GH, GA                       | ]-                                   |                                    | 2                              | CITY, ST/PRV                                                                         |  |
| TRU PO# 880                                                                                                    | 01511286             |                         |                                                       |                    |                           |                              |                                      |                                    |                                |                                                                                      |  |
| Search by Appointment(s)                                                                                                    |                      |                         |                                                       |                    |                           |                              |                                      |                                    |                                |                                                                                      |  |
| ALL APPOINTMENTS MUST BE SET WITHIN THE ETA WEEK OF THE TRU PURCAHSE ORDER(S). IF AN APPOINTMENT IS NOT AVAILABLE WITHIN THE ETA WEEK, REQUEST THE EARLIEST POSSIBLE APPOINTMENT DATE AND CONTACT TRU BY SELECTING THE "REQUEST ASSISTANCE ICON. |                      |                         |                                                       |                    |                           |                              |                                      |                                    |                                |                                                                                      |  |
| Confirmation #                                                                                                    |                      |                         |                                                       | Geography          |                           |                              | ]-                                   |                                    | 9                              | CITY, ST/PRV                                                                         |  |
| My Appointments 📃 🍳                                                                                                    | 1                    |                         |                                                       |                    |                           |                              |                                      |                                    |                                |                                                                                      |  |
| Unappointed and not grouped                                                                                                    | 1                    |                         |                                                       |                    |                           |                              |                                      |                                    |                                |                                                                                      |  |
| Delivery R                                                                                                    | ef#                  | Status F<br>Plan Date I | Pickup                                                | Priority           | Pieces                    | Pallets                      | Weight                               | Volume                             |                                | Select                                                                               |  |
| 8801 MCDONOUGH TI<br>MCDONOUGH, GA 30252 US 88                                                                                                    | RU PO#:<br>801511286 | Open (<br>12/31/2011 /  | DRIGIN NOT<br>APPOINTED HERE<br>WAYNE, NJ 07470<br>JS | -                  | 734                       | 0                            | 1,844.84 lb                          | 265.8 cu ft                        | $\langle$                      | Shect All                                                                            |  |
|                                                                                                    |                      |                         |                                                       | Selected Total     | 734                       |                              | 1,844.84                             | 265.8                              | Appoint S                      | Selected Consolidate Selected                                                        |  |
|                                                                                                    |                      |                         |                                                       | To add a           | Sele<br>shipment to a gro | ect shipment<br>uping, selec | ts which are not<br>t the shipment : | t appointed or g<br>and choose 'Ma | rouped and cl<br>anage Groupin | lick 'Appoint' to request an appointment.<br>g' from the drop down selections below. |  |
| Appointed or pre-grouped                                                                                                    |                      |                         |                                                       |                    |                           |                              |                                      |                                    |                                |                                                                                      |  |
| Delivery<br>Location                                                                                                    | Ref #                | Status<br>Plan Date     | Pickup<br>Location                                    | Priority           | Piec                      | es                           | Pallets                              | Weight                             | Volume                         | Select                                                                               |  |
| 8801 MCDONOUGH<br>MCDONOUGH, GA 30252 US                                                                                                    | TRU PO#: 8801508057  | Open<br>12/24/2011      | ORIGIN NOT<br>APPOINTED HE<br>WAYNE, NJ 07            | <br>ERE<br>7470 US | 5,0                       | 897                          | 0                                    | 49,485 lb                          | 5,119 cu ft                    |                                                                                      |  |
| Consolidation Ref : 1234567<br>Carrier: ADCB                                                                                                    | TRU PO#: 8801496691  | Open<br>12/17/2011      | ORIGIN NOT<br>APPOINTED HE<br>WAYNE, NJ 07            | ERE<br>7470 US     |                           | 410                          | 0                                    | 964 lb                             | 164 cu ft                      | Choose     Go     Manage Grouping                                                    |  |
|                                                                                                    |                      |                         | Total                                                 | -                  | 6.1                       | 107                          | 0                                    | 50,448 lb                          | 5,283 cu ft                    | manage Appointment                                                                   |  |

- 4. Select the check box of the PO(s) that will be added to the existing consolidated.
- 5. Select "Manage Grouping" from the drop down menu and click "Go".

| Account TOYS R US                                                     |                                                                | Operation : APP                                                                                                    | T SCHEDULING        |                   |                                         |                                           | _                |                       |
|-----------------------------------------------------------------------|----------------------------------------------------------------|----------------------------------------------------------------------------------------------------|---------------------|-------------------|-----------------------------------------|-------------------------------------------|------------------|-----------------------|
| Appointment Information                                               |                                                                |                                                                                                    |                     |                   |                                         |                                           |                  |                       |
| Delivery<br>Location MCDONOUGH, GA 30252                              | 2                                                              |                                                                                                    |                     |                   |                                         |                                           |                  |                       |
| Shipment Information                                                  |                                                                |                                                                                                    |                     |                   |                                         |                                           |                  |                       |
| ALL APPOINTMENTS MUST BE SET WITH<br>AND CONTACT TRU BY SELECTING THE | IN THE ETA WEEK OF T                                           | HE TRU PURCAHSE ORDER(S).<br>E ICON.                                                                                                    | IF AN APPOINTMENT I | S NOT AVAILABLE W | ITHIN THE ETA WEEK,                     | REQUEST THE EARLI                         | EST POSSIBLE APP | OINTMENT DATE         |
| Consolidation<br>Reference Carri                                      | er ADCB                                                        |                                                                                                    |                     |                   |                                         |                                           |                  |                       |
| Ref #                                                                 | Status<br>Plan Date                                            | Pickup<br>Location                                                                                                    | Pieces              | Pallets           | Weight                                  | Volume                                    | Sequence         |                       |
|                                                                       |                                                                | ORIGIN NOT                                                                                                    |                     |                   |                                         |                                           |                  | _                     |
| TRU PO#: 8801508057                                                   | Open<br>12/24/2011                                             | APPOINTED HERE<br>WAYNE, NJ 07470                                                                                                    | 5,697               | 0                 | 49,484.52 lb                            | 5,119.2 cu ft                             | 0                |                       |
| TRU PO#: 8801508057<br>TRU PO#: 8801496691                            | Open<br>12/24/2011<br>Open<br>12/17/2011                       | APPOINTED HERE<br>WAYNE, NJ 07470<br>ORIGIN NOT<br>APPOINTED HERE<br>WAYNE, NJ 07470                                                    | 5,897<br>410        | 0                 | 49,484.52 lb<br>963.5 lb                | 5,119.2 cu ft<br>184 cu ft                | 0                |                       |
| TRU PO#: 8801508057<br>TRU PO#: 8801496691<br>TRU PO#: 8801511286     | Open<br>12/24/2011<br>Open<br>12/17/2011<br>Open<br>12/31/2011 | APPOINTED HERE<br>WAYNE, NJ 07470<br>ORIGIN NOT<br>APPOINTED HERE<br>WAYNE, NJ 07470<br>ORIGIN NOT<br>APPOINTED HERE<br>WAYNE, NJ 07470 | 5,897<br>410<br>734 | 0<br>0<br>0       | 49,484.52 lb<br>963.5 lb<br>1,844.84 lb | 5,119.2 cu ft<br>164 cu ft<br>285.8 cu ft | 0<br>0<br>0      | ✓<br>✓<br>✓<br>Adding |

6. Verify the "Consolidation Reference" field and "Carrier" field and click "Update Shipments" to add the PO to the grouping.

#### B. Removing PO(s) or Voiding an Existing Consolidation

Removing POs from a Grouping

- 1. Search for existing consolidated shipment by typing the BOL number in the "Route ID, PRO#, BOL#" field.
- 2. Enter the destination city and state of the DC into the "Geography" field by using the "City, ST/PRV" link.

# Toyspus

|                                                                         |                                                  | [Type text]                    |                                                       |                       |                    |            |               |              |                                                 |  |  |
|-------------------------------------------------------------------------|--------------------------------------------------|--------------------------------|-------------------------------------------------------|-----------------------|--------------------|------------|---------------|--------------|-------------------------------------------------|--|--|
| Account TOYS R US                                                       |                                                  |                                | Operation : APPT SCHE                                 | EDULING               |                    |            |               |              |                                                 |  |  |
| Appointment Scheduling                                                  | Shipment Search                                  |                                |                                                       |                       |                    |            |               |              | 2                                               |  |  |
| Appointment Stop Type                                                   |                                                  |                                |                                                       |                       |                    |            |               |              |                                                 |  |  |
| <ul> <li>Delivery</li> </ul>                                            |                                                  |                                | Search 🔎                                              |                       |                    |            |               |              |                                                 |  |  |
| Search by a Reference Nu                                                | mber(s)                                          |                                |                                                       |                       |                    |            |               |              |                                                 |  |  |
| SEARCH BY TRU ROUTING                                                   | D, PURCHASE ORDER N                              | UMBER OR PRO                   | NUMBER - VALIDATE                                     | SEARCH BY EN          | ITERING CITY AND S | TATE OF DE | STINATION OF  | R SELECTING  | DESTINATION DC FROM LIST                        |  |  |
| ROUTE ID, PRO#, BOL# 1234567                                            |                                                  |                                | Geo                                                   | ography               | MCDONOUGH, GA *    |            |               | CITY, ST/PRV |                                                 |  |  |
| TRU PO#                                                                 |                                                  |                                |                                                       |                       |                    |            |               |              |                                                 |  |  |
| Search by Appointment(s                                                 | )                                                |                                |                                                       |                       |                    |            |               |              |                                                 |  |  |
| ALL APPOINTMENTS MUS<br>APPOINTMENT DATE AND                            | T BE SET WITHIN THE ETA<br>CONTACT TRU BY SELECT | WEEK OF THE 1<br>ING THE "REQU | TRU PURCAHSE ORDER                                    | R(S). IF AN APP<br>N. | DINTMENT IS NOT AV | AILABLE W  | ITHIN THE ETA | WEEK, REQ    | UEST THE EARLIEST POSSIBLE                      |  |  |
| Confirmation #                                                          |                                                  |                                | Geo                                                   | ography               |                    | -          |               |              | CITY, ST/PRV                                    |  |  |
| My Appointments                                                         | 2                                                |                                |                                                       |                       |                    |            |               |              |                                                 |  |  |
| Appointed or pre-grouped                                                |                                                  |                                |                                                       |                       |                    |            |               |              |                                                 |  |  |
| Delivery<br>Location                                                    | Ref #                                            | Status<br>Plan Date            | Pickup<br>Location                                    | Priority              | Pieces             | Pallets    | Weight        | Volume       | Select                                          |  |  |
| 8801 MCDONOUGH<br>MCDONOUGH, GA 30252 US<br>Consolidation Ref : 1234587 | TRU PO#: 8801496691                              | Open<br>12/17/2011             | ORIGIN NOT<br>APPOINTED HERE<br>WAYNE, NJ 07470<br>US | -                     | 410                | 0          | 964 lb        | 164 cu ft    | Single Appointment Action                       |  |  |
| Camer. ADCD                                                             | TRU PO#: 8801511286                              | Open                           | ORIGIN NOT                                            |                       | 734                | 0          | 1,845 lb      | 266 cu ft    | Choose Go                                       |  |  |
|                                                                         |                                                  | 12/31/2011                     | APPOINTED HERE<br>WAYNE, NJ 07470<br>US               |                       |                    |            |               |              | Choose<br>Manage Grouping<br>Manage Appointment |  |  |

- 3. Select "Manage Grouping" from the drop down menu and click "Go".
- 4. Uncheck the PO(s) that are being removed from the grouping.

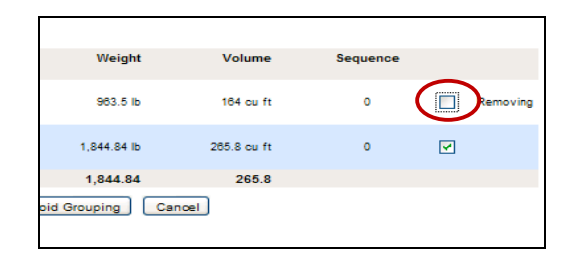

5. Click "Update Shipments" to save the changes

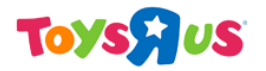

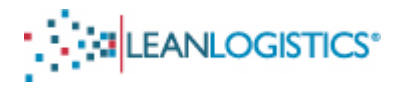

- a. If the user wants to remove PO(s) from a consolidation, Unselect the check box next to the PO(s) being removed.
- b. Click "Update Shipments".

#### Voiding (Cancelling) the Grouping

c. Click the "Void Grouping" button at the bottom of the page.

| Shipment Information<br>ALL APPOINTMENTS MUST BE SET WITHIN THE ETA WEEK OF THE TRU PURCAHSE ORDER(S). IF AN APPOINTMENT IS NOT AVAILABLE WITHIN THE ETA WEEK, REQUEST THE EARLIEST POSSIBLE APPOINTMENT DATE<br>AND CONTACT TRU BY SELECTING THE "REQUEST ASSISTANCE ICON. |                     |                                                 |        |         |             |             |          |  |  |  |  |
|----------------------------------------------------------------------------------------------------|---------------------|-------------------------------------------------|--------|---------|-------------|-------------|----------|--|--|--|--|
| Consolidation<br>Reference 1234567 Carrier ABCD                                                                                                    |                     |                                                 |        |         |             |             |          |  |  |  |  |
| Ref#                                                                                                    | Status<br>Plan Date | Pickup<br>Location                              | Pieces | Pallets | Weight      | Volume      | Sequence |  |  |  |  |
| TRU PO#: 8801496691                                                                                                    | Open<br>12/17/2011  | ORIGIN NOT<br>APPOINTED HERE<br>WAYNE, NJ 07470 | 410    | 0       | 963.5 lb    | 164 cu ft   | 0        |  |  |  |  |
| TRU PO#: 8801511288                                                                                                    | Open<br>12/31/2011  | ORIGIN NOT<br>APPOINTED HERE<br>WAYNE, NJ 07470 | 734    | 0       | 1,844.84 lb | 265.8 cu ft | 0        |  |  |  |  |
|                                                                                                    |                     | Total                                           | 1,144  | 0       | 2,808.34    | 429.8       |          |  |  |  |  |
| Update Shipments Update Shipments and Manage Appointment Void Grouping Cancel                                                                                                    |                     |                                                 |        |         |             |             |          |  |  |  |  |

- 6. Click "Ok" to confirm that the associated appointment will be voided.
  - a. Note: The dialog box will appear even if an appointment for the consolidated shipment has not been made.